Manual de uso do PROAD para usuários (as) externos (as) ao Tribunal protocolarem Litigância predatória ou abusiva

# Tribunal Regional do Trabalho 2ª Região | São Paulo

Secretaria de Governança e Gestão Estratégica

Março/2025

## **COMO UTILIZAR**

Ao acessar o portal proad, na coluna esquerda, ao clicar no item **Protocolar processo**, o(a) usuário(a) externo(a) deve selecionar o assunto **Protocolo Administrativo: Litigância predatória ou abusiva – denúncia externa.** Após selecionar o assunto, é necessário incluir um resumo e anexar os documentos (CADA DOCUMENTO DEVE TER NO MÁXIMO 10 MB).

Em seguida, o(a) usuário(a) externo(a) deve incluir o seu próprio nome em **Participante**, clicar em **Protocolar** e assinar com a assinatura eletrônica criada para protocolar processos no sistema proad, procedendo com protocolo, de acordo com as figuras abaixo:

### ATENÇÃO: APÓS A ASSINATURA, É NECESSÁRIO VERIFICAR NO ALTO DA PÁGINA O NÚMERO DO PROCESSO. ANOTE O NÚMERO, POIS ELE É O NÚMERO DO SEU PROTOCOLO.

| CONSULTAS C                                    | Ortocolar Drocesso Administrativo |
|------------------------------------------------|-----------------------------------|
| Consultar processo                             |                                   |
| Consultar meus processos                       |                                   |
| Conferir autenticidade de documentos           | Assunto                           |
| SERVIÇOS ~                                     | Selecione um assunto              |
| Compartilhados comigo                          |                                   |
| Protocolar processo                            | Resumo                            |
| Solicitar juntada de documentos em<br>processo | Termo no campo resumo             |
| OUVIDORIA <                                    |                                   |
| Protocolar manifestação                        |                                   |
| Protocolar requisição - LGPD                   |                                   |
| Acompanhar manifestação                        |                                   |
| Pesquisa de satisfação                         | Documentos                        |
| ACESSO À INFORMAÇÃO                            | -I-Adicionar documento(s)         |
| Solicitar acesso à informação                  |                                   |
|                                                | Descrição Açõe                    |
|                                                | Nenhum documento adicionado.      |
|                                                |                                   |
|                                                | Protocolar por                    |
|                                                | Selecione um participante         |
|                                                | Outros interessados               |
|                                                |                                   |
|                                                | Nome Ações                        |
|                                                |                                   |

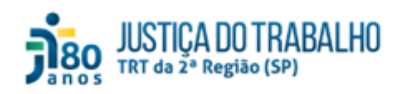

■ PROAD - Processo Administrativo Eletrônico

| consociate (                                   | Protocolar Processo Administrativo                                                                                                    |
|------------------------------------------------|----------------------------------------------------------------------------------------------------|
| Consultar processo                             |                                                                                                    |
| Consultar meus processos                       | Accords                                                                                                    |
| Conferir autenticidade de documentos           | Assunto                                                                                                    |
| SERVIÇOS ~                                     | Selecione um assunto                                                                                                    |
| Compartilhados comigo                          | Selecione um assunto                                                                                                    |
| Protocolar processo                            | Regul Protocolo Administrativo: ADM - Solicitação de carimbos                                                                                                    |
| Solicitar juntada de documentos em<br>processo | Protocolo Administrativo: Litigáncia predatoria ou abusiva - denúncia externa Testes T.L: Protocolo Geral                                                                                           |
| OUVIDORIA <                                    | Contratos: Repactuação<br>Protocolo Administrativo: Requisição de direitos de usuário externo (teste)                                                                                               |
| Protocolar manifestação                        | Protocolo Administrativo: SAUDE - Isenção do IRPF - servidor(s) inativo(s) elou respectivo(s) pensionista - PUBLICO EXTERNO Protocolo Administrativo: Isola assistante assistante externa 8, 13, 22 |
| Protocolar requisição - LGPD                   | Protocolo Administrativo, leste calcasto assonito enterno d-12-22                                                                                                    |
| Acompanhar manifestação                        |                                                                                                    |
| Pesquisa de satisfação                         | Documentos                                                                                                    |
| Solicitar acesso à informação                  |                                                                                                    |
|                                                | Descrição Ações Nenhum documento adicionado.                                                                                                    |
|                                                | Protocolar por                                                                                                    |
|                                                | Selecione um participante                                                                                                    |
|                                                | Outros interessados                                                                                                    |
|                                                |                                                                                                    |
|                                                |                                                                                                    |
|                                                | Nome Ações                                                                                                    |

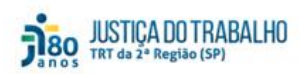

#### ■ PROAD - Processo Administrativo Eletrônico

| Consultar processo                             |                                                                                                    |  |  |
|------------------------------------------------|----------------------------------------------------------------------------------------------------|--|--|
| Consultar meva processos                       |                                                                                                    |  |  |
| Confarir autenticidade de documentos           | Assunto                                                                                                    |  |  |
|                                                |                                                                                                    |  |  |
| ERVIÇOS ~                                      | Protocolo Administrativo: Litigância predatória ou abusiva - denúncia externa 🗸                                                                                                    |  |  |
| Compartilhados comigo                          | Constant Constant Con |  |  |
| Protocolar processo                            | Nesuno                                                                                                    |  |  |
| Solicitar juntada de documentos em<br>processo | TEXTO LINRE!                                                                                                    |  |  |
| UVIDORIA                                       | KEJEDJELIRÖMENDSM/FERRUFNEVSDKLJEFOJM/MSDF/DGH/MD/MSDC/EJBN CX<br>VDSJEFODJDENB KDSHEPIODEVBM KDFMJDKOFD/FJSDJEFKDLM/JKXC/MDSF0IDFM/XMV                                                                                                    |  |  |
| hotocolar manifestação                         | Kasa Jampuny Sick Polekwany Sick Polekwany Sick Polekwang Sick Polekwang Polekwang Po<br>Polekwang Polekwang Pole                                                                                                    |  |  |
| rotocolar requisição - LGPD                    | BDFMNGFBIKSDFMDOGI NDFKDPOGB NFDKGOFFBI NDFKLBVJIDFJBG NLDKGPIDJFBN                                                                                                    |  |  |
| companhar manifestação                         |                                                                                                    |  |  |
| esquisa de satisfação                          | Documentos                                                                                                    |  |  |
| CESSO Á INFORMAÇÃO                             |                                                                                                    |  |  |
| oletter arasan à letternación                  | (Processies contention)                                                                                                    |  |  |
| _                                              | Descriptio Apies<br>DOCUMENTO 2 self                                                                                                    |  |  |
| -                                              | Descrição Ações<br>Documento 2,641                                                                                                    |  |  |
| -                                              | Descriptio Access DOCUMENTO 2 pdf Cocumento 2 pdf Cocumento 2  |  |  |
| -                                              | Descriptio Ações<br>DOCUMENTO 2 get<br>Protocolar por                                                                                                    |  |  |
| -                                              | Description Applies Decombinition 2 port Protocolar por Nome                                                                                                    |  |  |
| -                                              | Descrição     Ações       DOCUMENTO 2 por          ि                                                                                                    |  |  |
|                                                | Description     Ages       DOCUMENTO 2 got     Image: Constraint of the constraint of the constrain                                                          |  |  |
|                                                | Description     Agess       DOCUMENTO 2 pdf     Image: Constraint of the constraint of the constrai                                                          |  |  |
|                                                | Description     Ages       DOCUMENTO 2 pdf     Image: Control of the second purpose of the second purpose of the second                                                          |  |  |
|                                                | Description     Ages       DOCUMENTO 2 pdf     Image: Control of the second second se                                                          |  |  |
|                                                | Description     Ages       DOCUMENTO 2 goff     Image: Control of the control of the control of the                                                          |  |  |
|                                                | Descrição     Ações       DOCUMENTO 2 adf <ul> <li></li></ul>                                                                                                    |  |  |
|                                                | Description     Ages       DOCUMENTO 2 gdf     Image: Control of the second of the second of the se                                                          |  |  |
|                                                | Descrição     Ações       DOCUVENTO 2 get     Image: Contraction of the contraction of the contraction of th                                                          |  |  |
|                                                | Description     Ages       DOCUMENTO 2 gef     Image: Control of the second of the second of the se                                                          |  |  |
|                                                | Descrição     Ações       DOCUMENTO 2 adf <ul> <li></li></ul>                                                                                                    |  |  |

.

| PROAD - Processo Admi                       | nistrativo Eletrônico                                                                                                    |                                                                |                                 |       |
|---------------------------------------------|----------------------------------------------------------------------------------------------------|----------------------------------------------------------------|---------------------------------|-------|
| onsultas · p                                | rotocolar Processo Administrativo                                                                                                    |                                                                |                                 |       |
| maultar processo                            |                                                                                                    |                                                                |                                 |       |
| multa meus processos                        | (Taxana)                                                                                                    |                                                                |                                 |       |
| orient automocidada da documentos           | Assurtis                                                                                                    |                                                                |                                 |       |
| RVIÇOS -                                    | Protocolo Admenistrativo: Litigância predistória ou abusiva - denúncia externa 😒                                                                         |                                                                |                                 |       |
| repartificades correigo                     |                                                                                                    |                                                                |                                 |       |
| otocular processo                           | Ratomo                                                                                                    |                                                                |                                 |       |
| elicitar pesada de documentos em<br>ricesse | TEXTOLINE                                                                                                    |                                                                |                                 |       |
| INIDORIA 4                                  | KEJEDJE EUROMENDISIMEEREURIVSOKUEDUMUMISOEDIGHWIDVMISOEPIISIN CX.<br>Vositrodulariiki kosistratioarvek karinutkararii Jaamikouwukoviutaraariiniikii kuku |                                                                |                                 |       |
| ttoostar manifestaçãe                       | F0F0F05D5T0RET0RDF0VF                                                                                                    | VIDAY SOUT COUNTSDUCTOR DVID DVID DVID DVID DVID DVID DVID DVI |                                 |       |
| ntosstar miguragilio - 5.00PD               | BOFMINGFBKSOFMDOOI NOFK                                                                                                    | OPOBB NFDX:00FFBI NOFKLBVJCFJ60 NLDKOPICJFBN                   |                                 |       |
| organtai maideatação                        |                                                                                                    |                                                                |                                 |       |
| nguise de satutação                         | Documentos                                                                                                    | Como deseja assinar o documento?                               | ×                               |       |
| ESSO Á INFORMAÇÃO 🦂                         |                                                                                                    |                                                                |                                 |       |
| tetar annas i atomatic                      | +Addonar docamento(i)                                                                                                    | Assinar com senha                                              | Assinar com certificado digital |       |
|                                             |                                                                                                    | Samba da assinatura                                            | Abre assingline                 |       |
|                                             |                                                                                                    | Acces                                                          |                                 |       |
|                                             |                                                                                                    | Esquéceu a sentra?                                             |                                 | Ações |
|                                             | DOCUMENTO 2.pdf                                                                                                    |                                                                | H                               | 60    |
|                                             |                                                                                                    |                                                                |                                 |       |
|                                             | Protocolar por                                                                                                    |                                                                |                                 |       |
|                                             | 10                                                                                                    |                                                                |                                 |       |
|                                             | - 1                                                                                                    | ~                                                              |                                 |       |
|                                             | Description (1996)                                                                                                    |                                                                |                                 |       |
|                                             | Curren Interestations                                                                                                    |                                                                |                                 |       |
|                                             |                                                                                                    |                                                                |                                 |       |
|                                             | Nome                                                                                                    | Aples                                                          |                                 |       |
|                                             |                                                                                                    |                                                                |                                 |       |

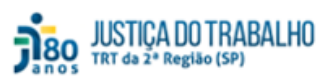

| ■ PROAD - Processo A                           | dministrativo Eletrônico 🔹 Nome Soc                                      |
|------------------------------------------------|--------------------------------------------------------------------------|
| CONSULTAS                                      | Protocolar Processo Administrativo                                       |
| Consultar processo                             | (i) Processo administrativo protocolado com sucesso. PROAD n. 383/2025 X |
| Consultar meus processos                       |                                                                          |
| Conferir autenticidade de documentos           |                                                                          |
| SERVIÇOS ~                                     | Assunto                                                                  |
| Compartilhados comigo                          | Salarian un veneta                                                       |
| Protocolar processo                            | Decoure un assumo                                                        |
| Solicitar juntada de documentos em<br>processo | Resumo                                                                   |
| OUVIDORIA <                                    | Termo no campo resumo                                                    |
| Protocolar manifestação                        |                                                                          |
| Protocolar requisição - LOPD                   |                                                                          |
| Acompanhar manifestação                        |                                                                          |
| Pesquisa de satisfação                         |                                                                          |
|                                                | + Adicionar documento(s)                                                 |
|                                                | Descripio Agões                                                          |
|                                                | Nenhum documento adicionado.                                             |
|                                                | Protocolar por                                                           |
|                                                | Nome Social registrado(a) civilmente como Meu Nome 🗸                     |
|                                                | Outros interessados                                                      |
|                                                | Nome Agões                                                               |
|                                                | Meu Nome Remover                                                         |
|                                                | Protocolar                                                               |

## 3. DÚVIDAS

Em caso de dúvidas, os(as) usuários(as) internos(as) e externos(as) poderão entrar em contato com o *service desk* do tribunal, pelo telefone (11) 2898-3443.